## **Paying Your Instrument Usage Fee**

## STEP ONE

Log into charms through the parents/students/members portal. \*

\*refer to the "How to access Charms" document if you don't know how to log in.

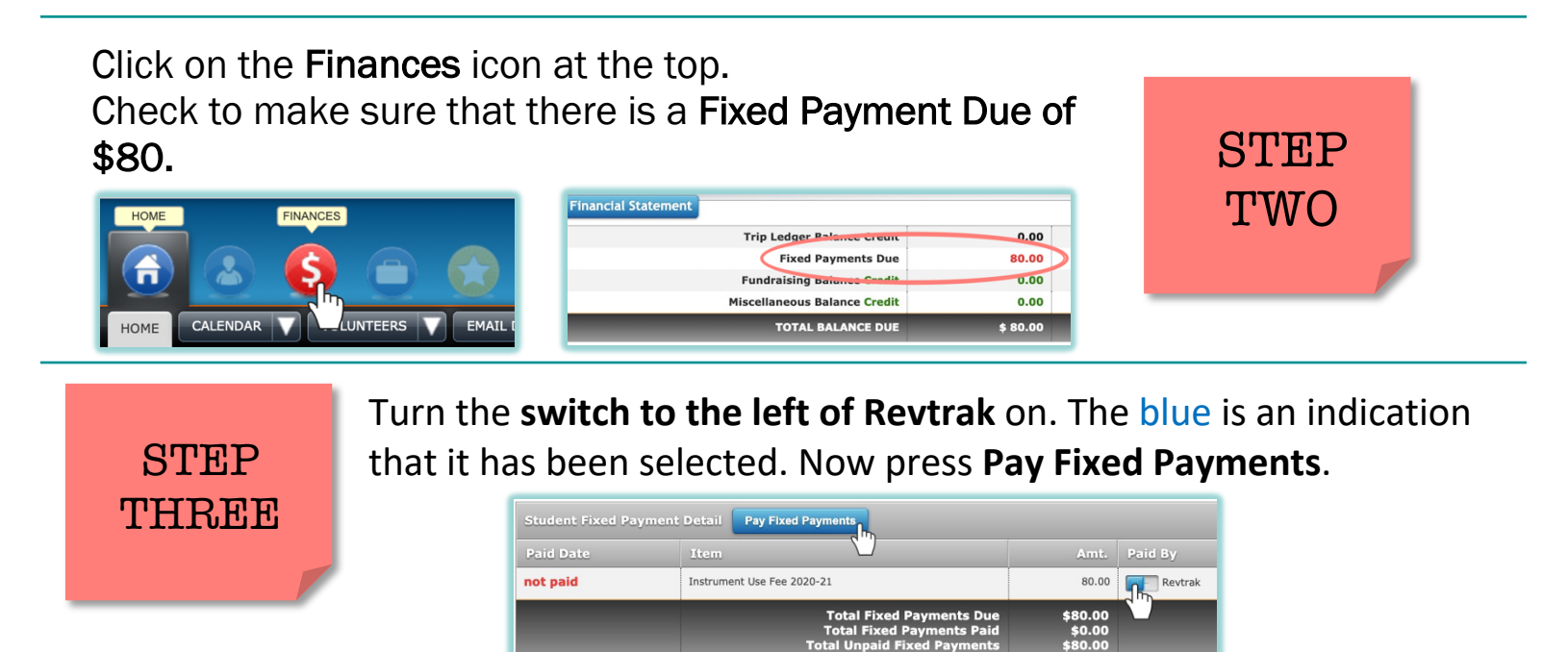

You will be redirected to a new page where you **press Start Payment**. If you **already have** a Revtrack account, **log in** and continue with the payment process. If you **don't have** an account. **follow Revtracks** 

STEP FOUR

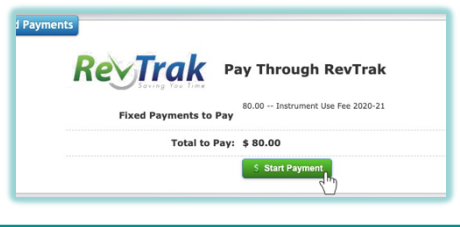

**instructions** on entering your information then pay the instrument usage fee.

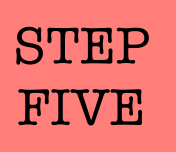

Return to charms and check that your Fixed Payment Due is \$0.

| al Statement                 |      |
|------------------------------|------|
| Trip Ledger Balance Credit   | 0.00 |
| Fixed Payments Due           | 0.00 |
| Fundraising Balance Credit   | 0.00 |
| Miscellaneous Balance Credit | 0.00 |